## Online Application for Enrollment Fee Exemption/Deferment and Tuition Fee Exemption User Manual for Students

## How to log in

- 1. Click on the URL for the online application (<u>https://forms.office.com/r/pRbdjU6q80</u>)
- 2. On the sing-in screen, enter your HU account (Student Number @hiroshima-u.ac.jp) and click the "次へ" button.

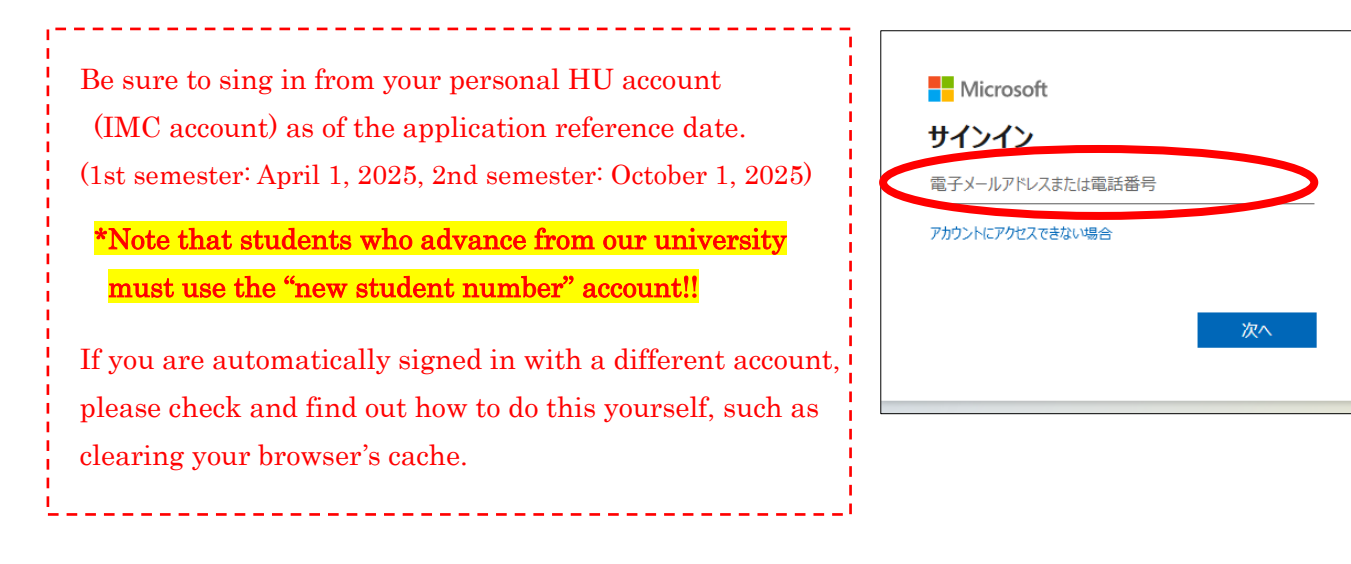

- 3. Enter the password and click the " $\forall \dashv \lor \dashv \lor$ " button.
- 4. Enter your response (No or Yes) about keeping your sign-in status.

| 情報メディア教育研究センター<br>Information Media Center |       |
|--------------------------------------------|-------|
| パスワードの入力                                   |       |
| パスワード                                      |       |
| パスワードを忘れた場合                                |       |
|                                            | サインイン |
|                                            |       |
|                                            |       |

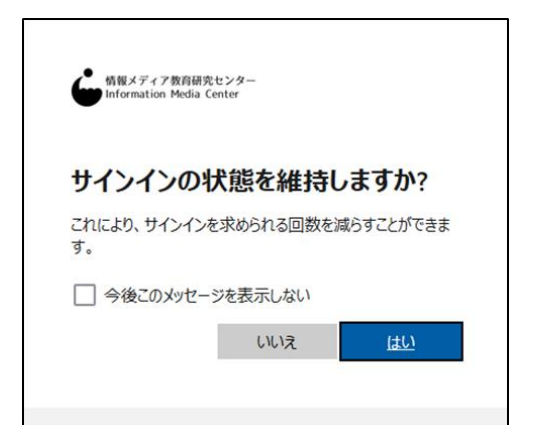

## How to make online application

- 1. Select the language (Japanese or English) and answer all questions.
- 2. Place a check mark in the "Send me an email receipt of my responses".
- 3. Confirm your answers and click "Submit".
- 4. Click on "Save my response" and save your response.

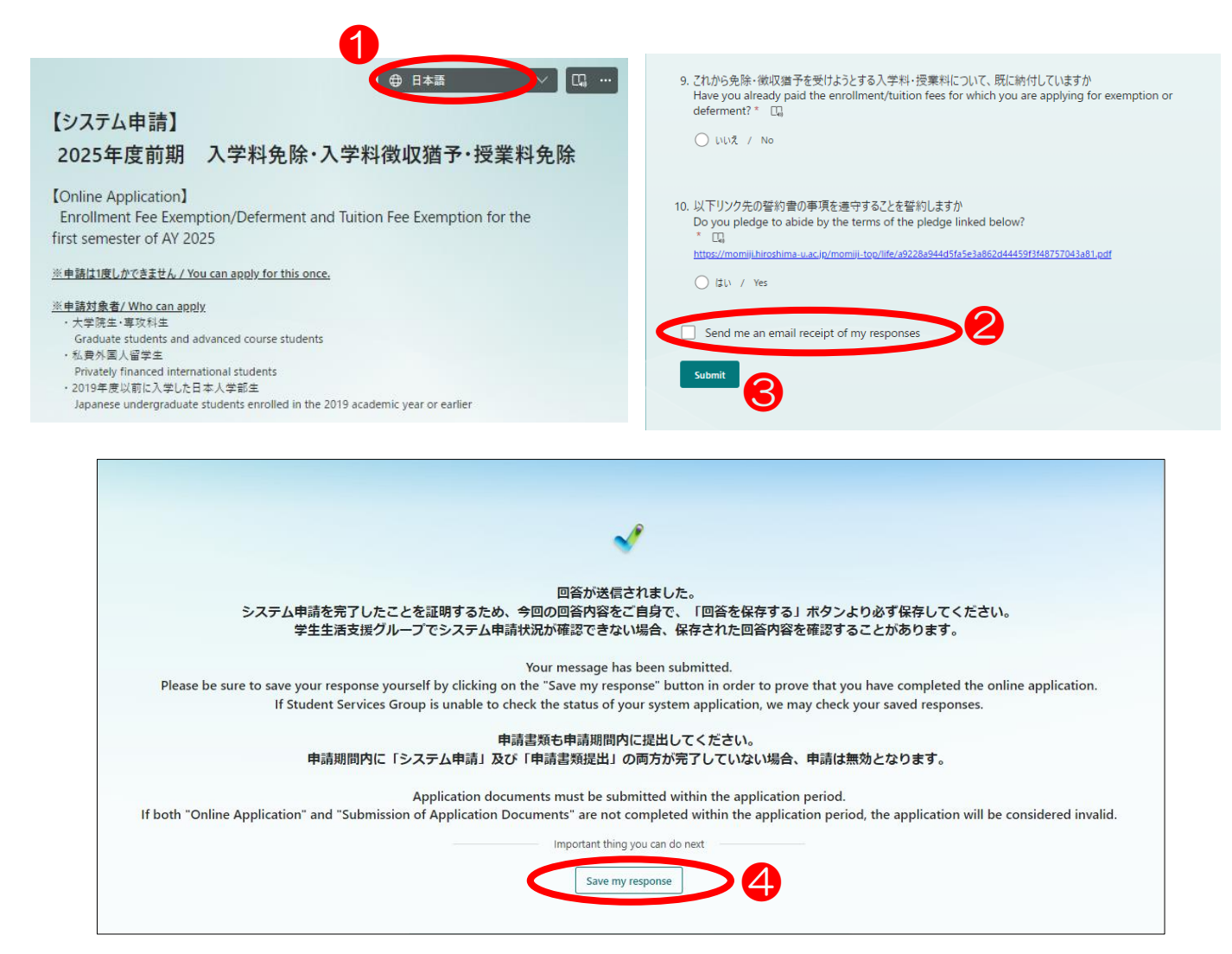

## Notes

- Please make sure that your answer is correct, as you can only answer once.
- If the form is not completed within the online application period, the application will be invalid, regardless of whether or not the application documents have been submitted.
- If you have any questions, please inquire before the end of the online application period.
- If you have any questions, please use the contact form below. https://forms.office.com/r/vK5EmkBjgD

Inquiry: Student Services Group (Tuition Fee Exemption) gkeizai-group@office.hiroshima-u.ac.jp